# Come trasferire i dati sul nuovo iPhone: tutti i metodi possibili

https://www.smartworld.it/images/2022/03/02/iphone-se-red\_1200
x675.jpg,

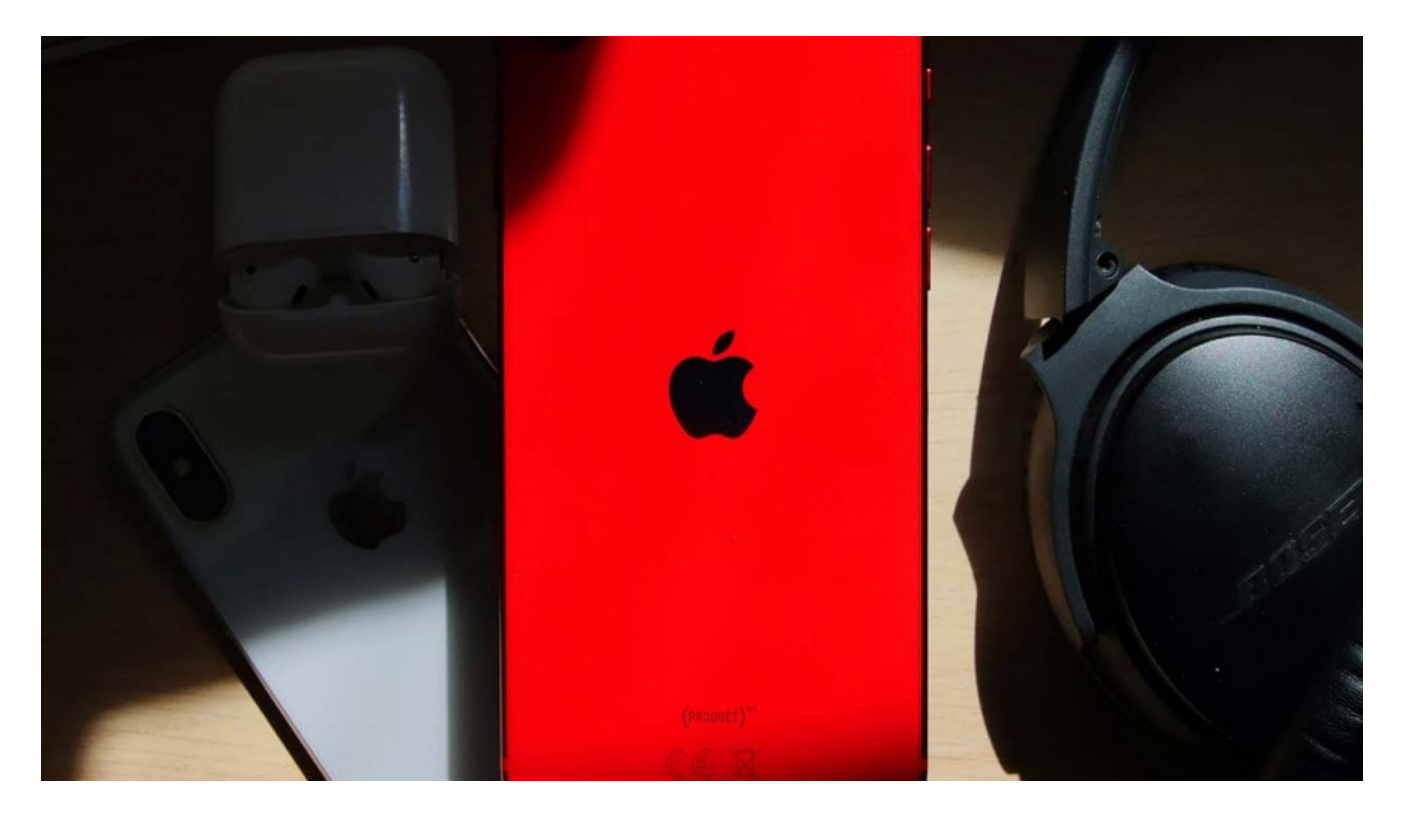

×

Fonte: Fonte Apple

Chi utilizza un **iPhone** avrà sicuramente sperimentato tutti i vantaggi dell'ecosistema Apple e questi vantaggi toccano anche il trasferimento dei dati dal vecchio al nuovo telefono. A partire da **iOS 12.4** e versioni successive, l'azienda di Cupertino consente infatti di spostare tutte le informazioni del precedente device avvicinando semplicemente il **nuovo iPhone** al vecchio dispositivo: sarete così in grado di recuperare foto, contenuti multimediali, dati delle app e i vari settaggi del terminale. È possibile anche trasferire le impostazioni di **Apple Pay** (a proposito, avete letto la nostra guida su <u>come aggiungere</u> <u>carte su Apple Wallet</u>?) e l'assistente vocale **Siri** come pure i dati dell'Apple Watch.

Questa soluzione è quella che vi suggeriamo se avete deciso di passare dal vecchio iPhone al nuovo iPhone e avete ancora accesso al precedente dispositivo. Tenete presente però che entrambi gli smartphone saranno inutilizzabili durante la procedura e che le tempistiche di trasferimento dipendono dalla quantità di dati da trasferire e dal tipo di connessione scelta (Wi-Fi o cavo).

Per comodità, vi suggeriamo di procedere utilizzando una **connessione wireless**: è molto più comoda e non richiede l'acquisto di cavi o accessori particolari. Ecco come fare.

- Accendete il nuovo iPhone e, una volta giunti alla schermata "Inizia subito" nella configurazione iniziale, posizionatelo vicino al vecchio dispositivo Apple con a bordo il sistema operativo iOS 12.4 o versioni successive (questo metodo non funziona infatti sui device non aggiornati a tale release. In questo caso dovrete seguire uno dei procedimenti indicati nei paragrafi successivi).
- Sul vecchio iPhone apparirà una schermata che vi inviterà a completare la configurazione del nuovo device: accertatevi che l'ID Apple sia corretto e cliccate su "Continua".
- 3. A questo punto, sul nuovo iPhone verrà visualizzata un'animazione: inquadrate questa immagine con la fotocamera del vecchio iPhone.
- 4. Sul **nuovo iPhone** apparirà adesso un messaggio per completare l'operazione di configurazione.
- 5. Inserite il codice di sblocco del vostro attuale device sul nuovo modello e cliccate su "Configura Face ID" o "Configura Touch ID" sul nuovo iPhone, in base alla tipologia di device.

6. Selezionate adesso "Trasferisci da iPhone" per copiare tutti i dati precedentemente memorizzati sul vecchio dispositivo. Potrete scegliere la modalità di trasferimento dei dati: tramite rete wireless oppure cablata. In questo secondo caso, avrete bisogno di un adattatore per fotocamere da Lightning a USB 3 e di un cavo da Lightning a USB.

Qualora sul vecchio iPhone non appaia l'opzione per completare la configurazione del nuovo modello, consigliamo di **attivare il Bluetooth**. Inoltre, è sempre opportuno tenere i due smartphone collegati all'alimentatore: il procedimento potrebbe richiedere infatti diversi minuti ed è importante che entrambi i devices abbiano un'autonomia sufficiente.

## Come trasferire i dati dal vecchio iPhone al nuovo iPhone tramite iCloud

×

Una volta completato il backup, tornate sul **nuovo iPhone** e durante il processo di configurazione iniziale, cliccate su "**Ripristina da iCloud Backup**" per selezionare l'ultimo backup che avete creato. Ricordate che dovrete accedere nuovamente a tutti gli account che avete aggiunto e alle applicazioni.

Affinché la procedura vada a buon fine, è necessario inoltre che su entrambi gli smartphone Apple sia installata la **stessa versione di iOS**. Per scaricare l'ultimo aggiornamento Apple basterà entrare nell'app Impostazioni, scorrere fino alla sezione **"Generali**" e cliccare su **"Aggiornamento software"**. Dovrete farlo su entrambi i dispositivi, e di conseguenza anche quello nuovo.

### Come trasferire i dati sul nuovo iPhone tramite iTunes o Finder

#### ×

#### Fonte: Fonte Google Play Store

Vediamo infine come **trasferire i dati da uno smartphone** Android a iPhone. In questo caso, dovrete scaricare l'app Passa a iOS sul vostro vecchio telefono. Questo programma è stato creato da Apple con lo scopo di semplificare il passaggio al nuovo sistema operativo e ha il vantaggio di trasferire contatti, cronologia messaggi, account di posta, calendari, foto e video, nonostante i due devices abbiano sistemi operativi differenti.

#### SCARICA DA PLAY STORE

Inoltre, l'app passa a setaccio tutte le **applicazioni Android** installate sul vecchio dispositivo e, se sono gratuite, le trasferirà in automatico anche sul **nuovo iPhone**. Non saranno invece trasferiti file come musica, libri o PDF. Per farlo dovrete prima fare un download dell'app <u>Android File Transfer</u> su Mac o PC per scaricarli dal tuo smartphone Android e successivamente aggiungerli tramite iTunes o caricarli su **iCloud Drive**.

La prima cosa da fare è mettere sotto carica entrambi gli smartphone, perché la procedura potrebbe richiedere diverso tempo. Sul vostro dispositivo Android, scaricate l'app **Passa a iOS** e attivate il Wi-Fi. Accendete adesso il **nuovo iPhone** e seguite la procedura di configurazione iniziale. Una volta arrivati alla schermata "App e dati", fate tap sull'opzione per spostare i dati da Android.

Tornate sullo smartphone Android e aprite l'app Passa a iOS. Sul vostro **nuovo iPhone**, invece, cliccate su **"Continua**" e poi su **"Sposta da Android"**: sullo schermo del melafonino vedrete a questo punto un **codice a 6 o 10 cifre**, che dovrete memorizzare e digitare successivamente dentro l'app Passa a iOS sullo smartphone Android per iniziare il processo di trasferimento.

Sempre su Android, accettate i termini e condizioni e digitate il codice che avevate memorizzato. Selezionate quindi i contenuti che desiderate spostare sul **nuovo iPhone** e confermate la scelta cliccando su **"Avanti"**. Tenete i device vicini tra loro per tutta la durata del trasferimento.

Al termine della procedura, dovrete toccare su "Fine" sullo smartphone Android, mentre sul **nuovo iPhone** basterà fare tap su "Continua" per completare la configurazione di iOS e avere accesso al nuovo melafonino.

Read More